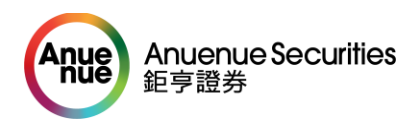

# 網上交易用戶操作手冊

### 流程簡介

 [手機 APP] 下載及安裝 [鉅亨證券 2]手機 APP 請標描以下二維條碼安裝「鉅亨證券2」

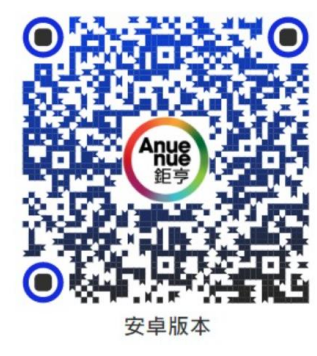

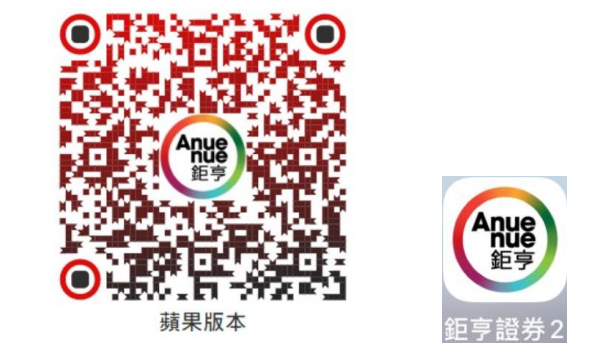

- [重設客戶帳號登入密碼] 開啟電郵 (標題: Password Reset) 重設客戶帳號登入密碼
   [註:用戶帳號不變]
   (詳情請參閱以下流程"A 重設帳號登入密碼")
- [啟用及綁定保安編碼器在客戶手機],開啟[鉅亨證券 2]手機 APP,按右上角的鎖匙 圖案成功登入後,根據 APP 指示,流程中需要開啟電郵(標題:保安編碼器注冊資料),方可完成啟用 (詳情請參閱以下流程"B 啟用及綁定保安編碼器在客戶手機")

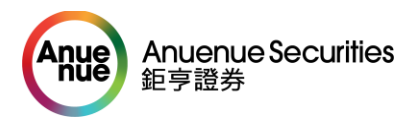

## 操作詳情 A 重設帳號登入密碼

1. 用戶會收到重設密碼電郵,按下"按此",會跳出一個輸入密碼的頁面。

#### Password Reset

AS

Anuenue Securities Service To: Jacky Chiu

親愛的 ZZZ DUMMY 9999-9990 先生/女士,

謝謝 閣下使用鉅亨證券有限公司網上交易系統,我們收到 閣下指示重設帳戶登入密碼。步驟如下:

登入帳號: 9999-9990 重設帳號登入密碼:<u>按此</u> (此鏈結由電郵發出時間8小時內有效,若失效, 閣下也可在下列本公司之網上交易登入頁面按忘記密碼,查看電郵再重設)

請使用以下網址登入本公司之網上交易服務(如適用): https://web.anuesec.com/cas/login

#### 為提高 閣下帳戶安全性,閣下請自行定期更改密碼。

如 閣下有任何查詢,請發送電郵 <u>cs@anuenuegroup.com</u> 或致電 (852) 2122 8800 與客戶服務部聯絡。

鉅亨證券有限公司謹啓 (本郵件由電腦系統自動產生)

- 2. 輸入交易帳戶的新密碼及確認新密碼 (兩個輪入的密碼是相同)。
- 3. 成功重設密碼後,把頁面關閉即可。

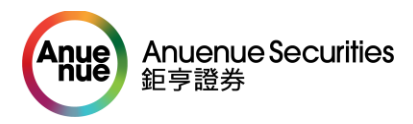

| $\leftarrow$ $\rightarrow$ C $\cong$ web.anuesec.com/iwe                     | eb $\leftarrow$ $\rightarrow$ C $($ web.anuesec.com/iwe  |
|------------------------------------------------------------------------------|----------------------------------------------------------|
| 新密碼 確認新密碼 密碼規則 必須最少有8個字元 字元必須是數字或英文字母 包含最少一個英文字母 包含最少一個數字 不能與前1次密碼相同 有效期為90日 | 你的密碼在16:22成功更改。 新密碼 ●●●●●●●●●●●●●●●●●●●●●●●●●●●●●●●●●●●● |

## B 啟用及綁定保安編碼器在客戶手機

#### 使用手機 APP[鉅亨證券 2] (內置保安編碼器)

- 1. 下載、安裝及開啟 [鉅亨證券 2] 手機 APP,按"允許"接受 APP 的傳送通知。
- 2. 用戶細閱免責聲明,在最下方按下鍵表示明白及同意有關條款。
- 3. APP 基本教學,按下最下鍵立即開始。

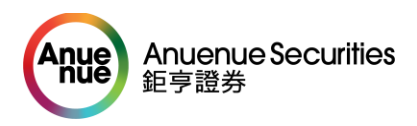

- 4. 輸入用戶名稱(即客戶帳戶號碼)及帳戶密碼(即步驟2的重設密碼)。
- 5. [首次登入客戶流程] 按"啟用"設定保安編碼器,按"同意"客戶登記手機會收到 SMS 短訊, 只需輸入 SMS 短訊的 6 位數字驗證碼即可。

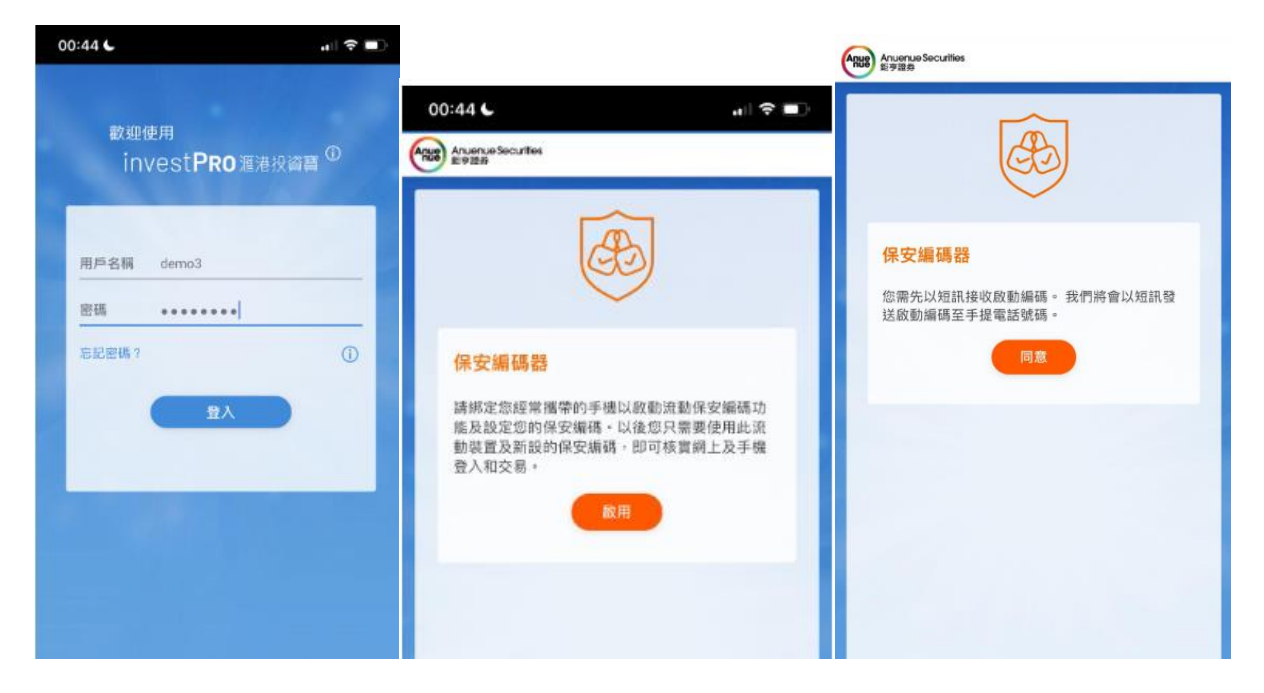

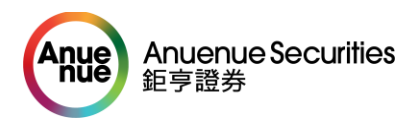

- 6. 只需輸入 SMS 短訊的 6 位數字驗證碼, 如下圖, 輸入 281704 後按" 啟用"
- 7. 設立保安編碼器的密碼 (這個密碼要記得喔)

| 22:53                                                | . 1 ? 🕬           |                                                                                                    |          |
|------------------------------------------------------|-------------------|----------------------------------------------------------------------------------------------------|----------|
| AnuenueSec<br>【鉅亨證券】閣下一次性驗證結<br>CTAnjV-281704 (只需輸入6 | 現在<br>編碼:<br>位數字) | 00:45                                                                                                    | , II 🕈 🔳 |
| 保安編碼器<br>包含一次性的密碼的短訊已發送至您的<br>碼。<br>281704           | 的手機號              | ぼうしょうです。     日本の目的の目前では、     日本の目的の目前では、     日本の目的の目前では、     日本の目的の目前では、     日本の目前では、     日本の目前では、      日本の目前では、     日本の目前では、      日本の目前では、      日本の目前では、     日本の目前では、      日本の目前では、     日本の目前では、     日本の目前では、     日本の目前では、     日本の目前では、     日本の目前 |          |
| 啟用                                                   |                   | 重新確認保安編碼<br>123456<br>提交                                                                                                    |          |

- 8. 在手機 APP 可選用其中一個方法 绑定手機, 用戶會收到電郵
  - a. [掃描二維碼] 點選掃描二維碼後,拍下電郵的二維碼圖案即可 <u>或</u>
  - b. [輸入用戶登入名稱及註冊編碼] 用戶登入名稱是帳戶號碼,註冊編碼即電郵二維碼 圖案上方的註冊編碼,可複制到手機 APP 內。

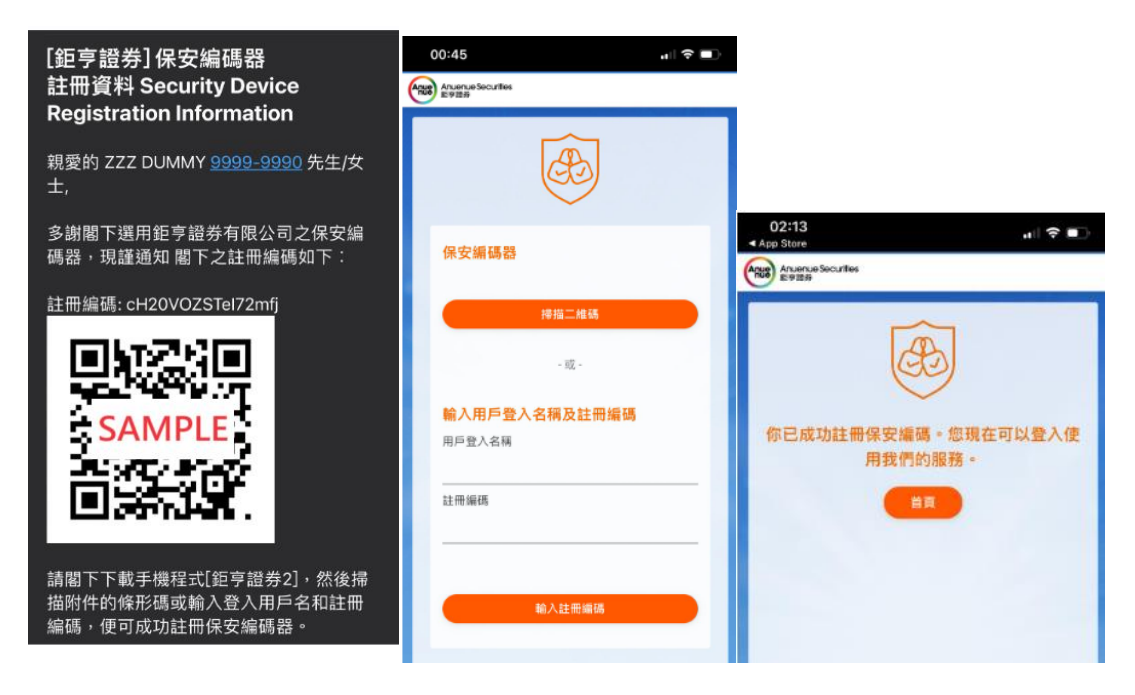

Anuenue Securities 鉅亨證券

> 設定"生物認證"(需要手機支援)-(設定:登入後,設定->帳戶設定->帳戶安全->生物認證 服務->啟用),同意條款並輸入保安密碼即可成功啟用。

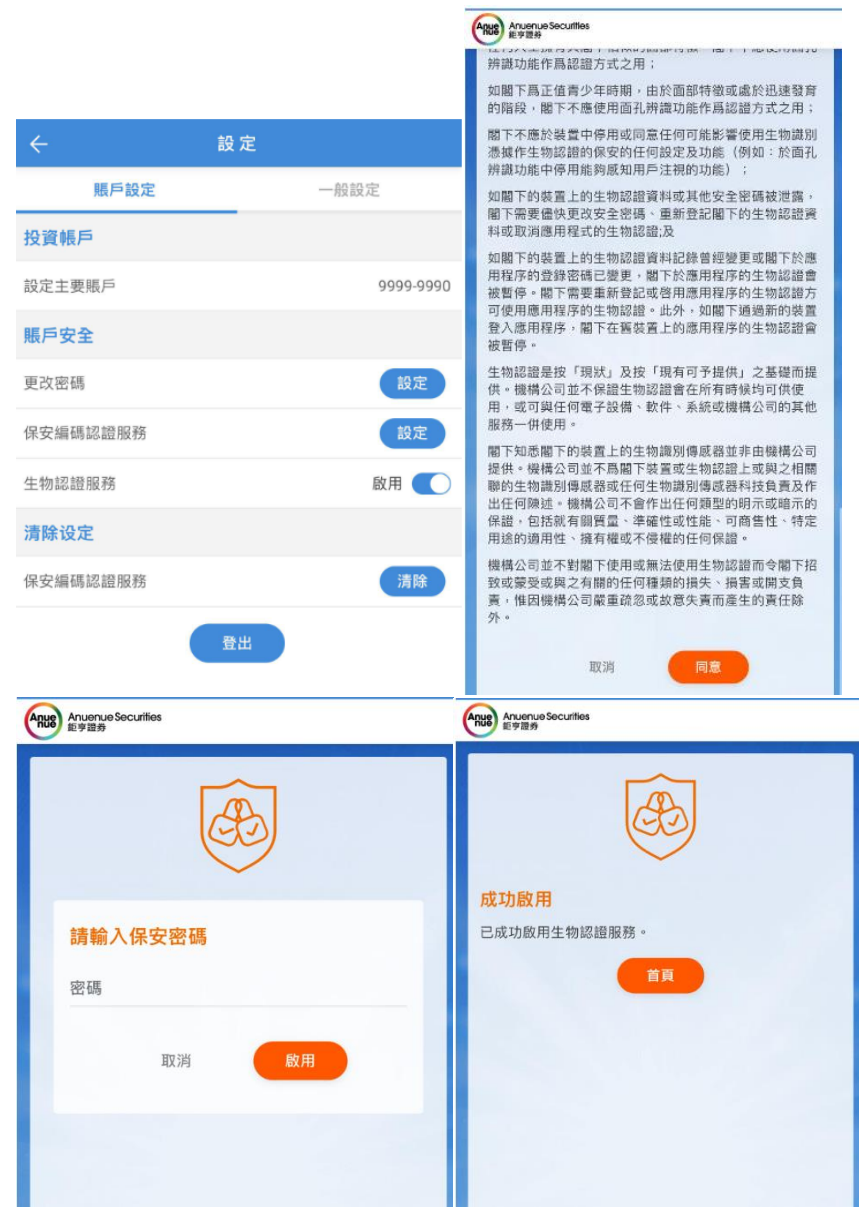

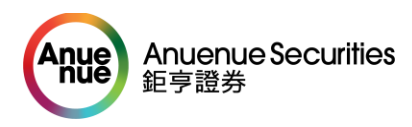

備註: 如過程中途未能成功綁定, 請退出 APP 及重新開啟 APP, 再次登入後, 按"保安編碼器", 輸入有關資料後, 再次開啟之前的電郵(標題: 保安編碼器注冊資料) 進行注冊

|                                                                                                    |                   | Anuenue Securities<br>即時設計     |  |  |  |
|----------------------------------------------------------------------------------------------------|-------------------|--------------------------------|--|--|--|
|                                                                                                    | Anuenue Socutifes | æ                              |  |  |  |
|                                                                                                    | æ                 | 保安續碼器                          |  |  |  |
| Anuenue Securities 🔎 😔 🗍                                                                                                    |                   | 掃描二維碼                          |  |  |  |
| Ret #11 (Mt th Z                                                                                                    | 保安編碼器             | - 或 -                          |  |  |  |
| 投资准备                                                                                                    | 增加新用戶             | <b>輸入用戶登入名稱及註冊編碼</b><br>用戶登入名稱 |  |  |  |
|                                                                                                    | άξ                | 9999-9990                      |  |  |  |
| (1)         (1)         (1)         (1)         (1)         (1)         (1)         (1)         (1)         (1)         (1)         (1)         (1)         (1)         (1)         (1)         (1)         (1)         (1)         (1)         (1)         (1)         (1)         (1)         (1)         (1)         (1)         (1)         (1)         (1)         (1)         (1)         (1)         (1)         (1)         (1)         (1)         (1)         (1)         (1)         (1)         (1)         (1)         (1)         (1)         (1)         (1)         (1)         (1)         (1)         (1)         (1)         (1)         (1)         (1)         (1)         (1)         (1)         (1)         (1)         (1)         (1)         (1)         (1)         (1)         (1)         (1)         (1)         (1)         (1)         (1)         (1)         (1)         (1)         (1)         (1)         (1)         (1)         (1)         (1)         (1)         (1)         (1)         (1)         (1)         (1)         (1)         (1)         (1)         (1)         (1)         (1)         (1)         (1) <th(1)< th=""> <th(1)< th=""> <th(1)< th=""></th(1)<></th(1)<></th(1)<> | Ch Prive          | 註冊編碼                           |  |  |  |
|                                                                                                    | 里設 IToken         |                                |  |  |  |
| <u>敬</u> 魂 持直 新聞 提示                                                                                                    |                   | 輸入註冊編碼                         |  |  |  |

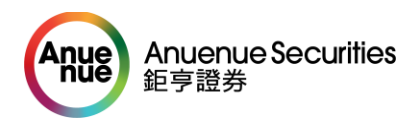

# C使用手機 APP [鉅亨證券 2]流程 (推薦使用 ④)

- 1. 開啟[鉅亨證券 2]APP,輸入用戶名稱(即帳戶號碼)及帳戶登入密碼。
- 2. [已啟用保安編碼器] 按"登入"即完成,方便快捷,得心應手。

|                                     | æ         |
|-------------------------------------|-----------|
| 歡迎使用                                | 保安編碼器     |
| invest <b>PRO</b> 滙港投資費 <sup></sup> | 706372    |
| 用戶名稿 9999-9990                      | 2         |
| ± ₩<br>忘記密碼?<br>①                   | 重設 IToken |
| 登入                                  |           |

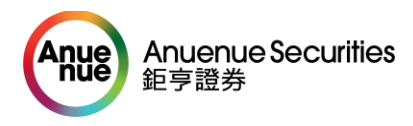

# D 使用網絡交易平台流程

1. 輸入登入帳號及登入密碼,按登入。

| Anue A | Anuenue Securities<br>E亨證券            |                                                                                     |
|--------|---------------------------------------|-------------------------------------------------------------------------------------|
|        |                                       | 登入<br>登入服號                                                                          |
| 2.     | 成功登入後,選取獲取一次                          | 性驗證碼的方式                                                                             |
|        |                                       | 保安紙碼         講選擇以下那種方式收取一次性密碼:         ● 電影         ● 短訊         ● Token         酸送 |
|        | a. 電郵<br><b>訊息</b><br>Q <sub>搜尋</sub> | <b>⊉</b>                                                                            |

01:48 >

b. 短訊

AnuenueSec

【鉅亨證券】通知: 閣下 (demo3) 的一次 性驗證編碼: 319037

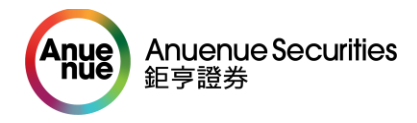

| SA Service Anuenue Securities<br>收件人: Chiu Jacky > | 01:44 |
|----------------------------------------------------|-------|
| InvesTrade驗證編碼                                     |       |
| 親愛的客戶,                                             |       |
| 閣下(demo3)要求一次性驗證編碼以作<br>入。<br>時間: 2024-03-02 01:43 | 臣登    |
| 請輸入以下驗證編碼:<br>808099                               |       |
| 如有任何查詢,歡迎致電客戶服務熱<br>線: <u>2122 8800</u>            |       |
| 鉅亨證券<br>謹啓<br>(本郵件由電腦系統自動產生)                       |       |

c. iToken (即保安編碼器) - 需在手機 APP[鉅亨證券 2]内完成登記後才使用

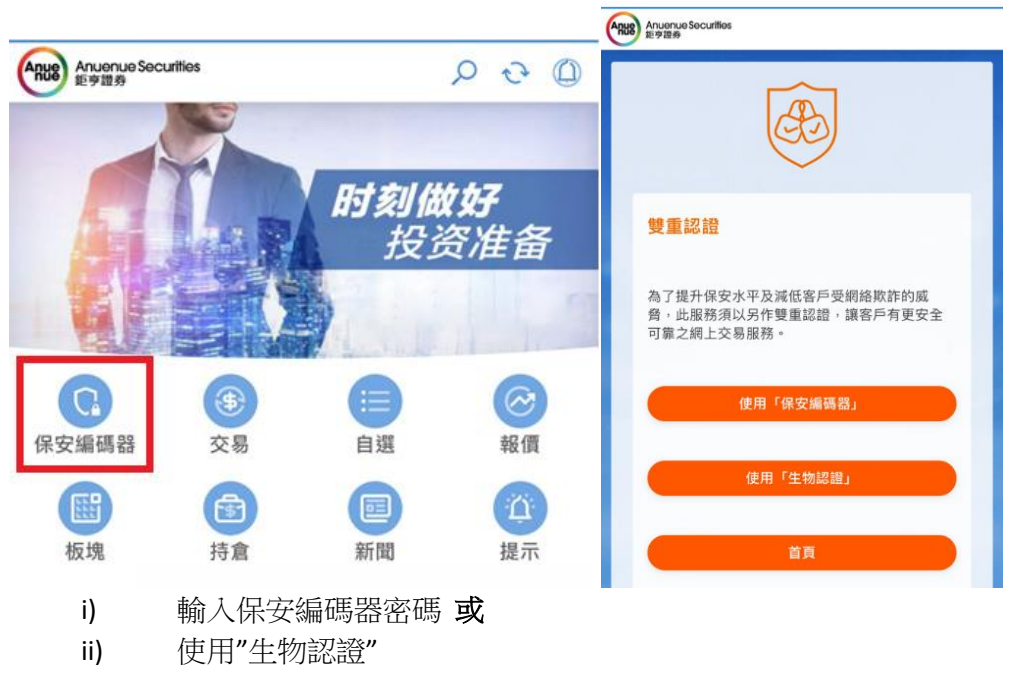

(設定:登入後,設定->帳戶設定->帳戶安全->生物認證服務->啟用)

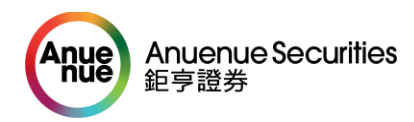

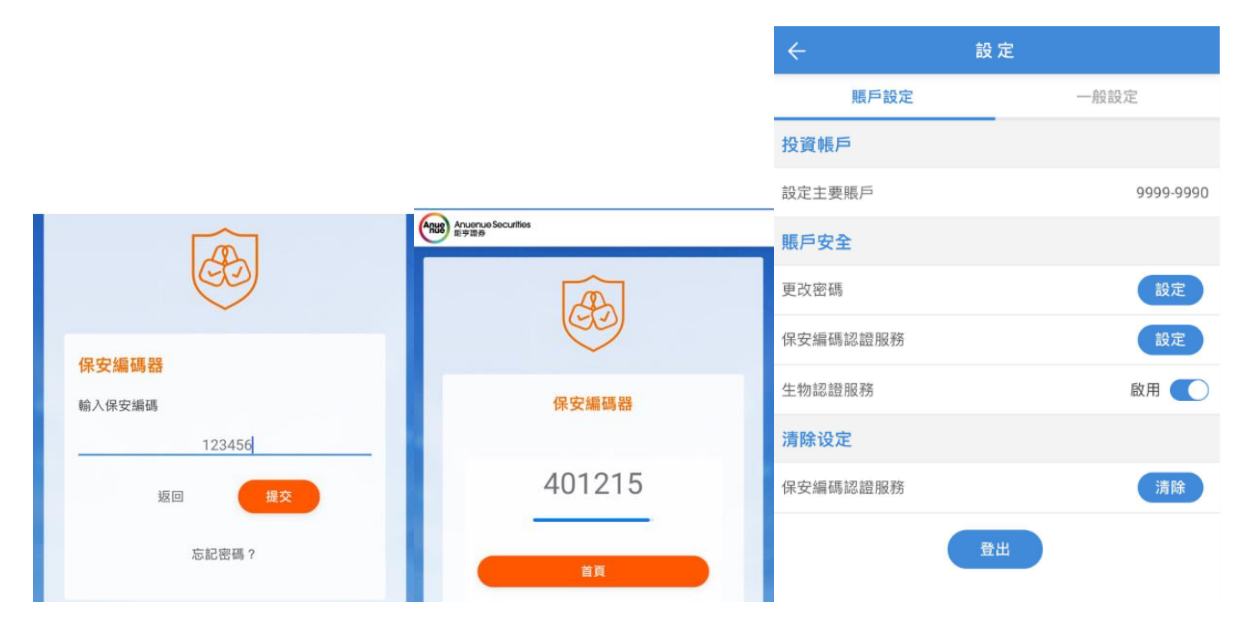

### 3. 登入成功

| Anuenue Securities<br>鉅亨證券 |           | d<br>纶  | emo3,<br>图上次登入: 02/03/2024 02:23 早 | 上 登出 |     |    |     |        |     |
|----------------------------|-----------|---------|------------------------------------|------|-----|----|-----|--------|-----|
| 市場資訊 交易 設定 現金提存            | 新股認購 2    | 公司行動 結單 |                                    |      |     |    |     | 简      | ENG |
| 選擇帳戶: 🗸                    | 港股        | 港股 (延遲) |                                    |      |     |    |     |        |     |
| <b>結餘</b> 投資組合 買賣盤         | 股票        |         |                                    |      | 總數: | 10 | 剩餘: | 10     |     |
| ▼                          |           |         |                                    |      |     |    |     | 最後更新時間 | 3   |
| 可動用現金結餘                    | 最高        |         | 買入 賣出                              | 經紀代號 | 經紀  |    |     |        |     |
| 可買入證券上限                    | 寅也<br>開市價 |         |                                    | _    |     |    |     |        |     |